# Silex Users Manual SX

# 9. PRICOM Monitor SX

# About PRICOM Monitor SX

PRICOM Monitor SX (Pop-up Printer Status Monitor) displays printer status on your PC screen. PRICOM Monitor SX resides on yoru PC screen and monitors printer status at real time.

Starting PRICOM Monitor SX

Click *Start*, then *Programs*, then *JC-Print2002* (or a name specified optionally), then *PRICOM Monitor SX.* 

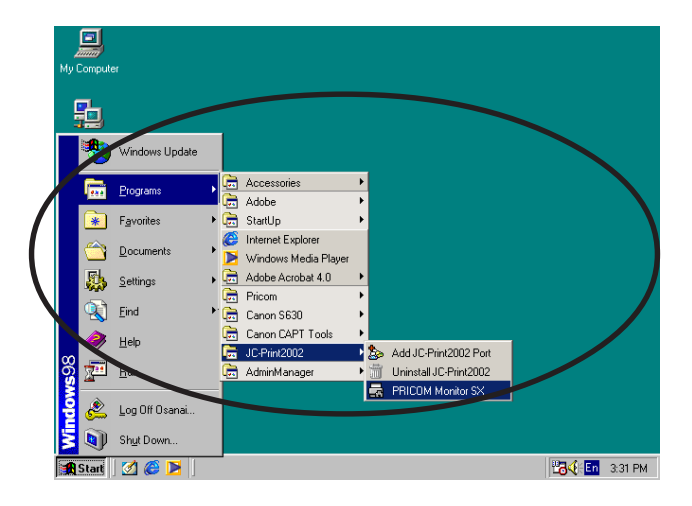

## Display PRICOM Monitor SX (character mode)

Printer status will be displayed by character and balloon.

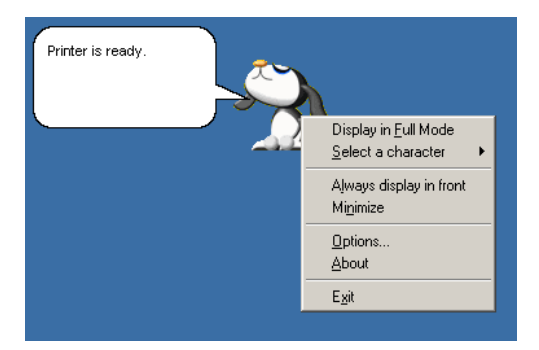

-Character

Displays printer status by amimation.

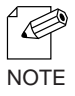

-You can select a character to be used among the four characters.

-Status Message (balloon) Displays printer status by words.

> [Printing] [Busy] [Ready]

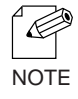

-You can close the balloon by by clicking the baloon. You can display balloon by left-clicking the character.

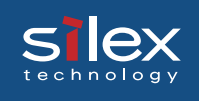

### Menu Structure

Menu bar will be displayed by right-clicking the character.

| Item                     | Description                                                                                                    |
|--------------------------|----------------------------------------------------------------------------------------------------|
| Displays in full mode    | Displays printer status by windows.                                                                                                    |
| Selects character        | Switches the character to be displayed. You can<br>select a character to be displayed among the four<br>characters.                                                      |
| Always displays in front | Always displays PRICOM Monitor SX in front.<br>However, when other windows set to be displayed<br>in front, PRICOM Monitor SX is displayed on the<br>back of the window. |
| Minimize                 | Minimize the window.<br>To back to the original size, click the icon in task<br>bar.                                                                                     |
| Option Configuration     | Displays option configuration dialogue.                                                                                                    |
| Version Information      | Displays version information.                                                                                                    |
| Finish                   | Finishes PRICOM Monitor SX.                                                                                                    |

### SIEX technology

# **Users Manual SX**

## Display PRICOM Monitor SX (Full Mode)

You can display the printer detailed information by standard windows.

### **Printer Information**

Displays printer status and printing status.

| <b>= PRICOM Monitor SX - 192.168.20.185:</b> lp | × |  |  |
|-------------------------------------------------|---|--|--|
| <u>V</u> iew <u>T</u> ools <u>H</u> elp         |   |  |  |
| Printer Information System Information          |   |  |  |
| Printer is ready                                |   |  |  |
| Think is ready.                                 |   |  |  |
|                                                 |   |  |  |
|                                                 |   |  |  |
|                                                 |   |  |  |
|                                                 |   |  |  |
|                                                 |   |  |  |
| L-940TINE                                       |   |  |  |

-Status Message Displays printer status by words.

-Model Displays PRICOM model.

-Transmission Status Displays print data transmission status.

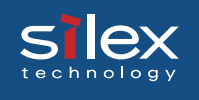

# **Users Manual SX**

### System Information

| RICOM Monitor SX - 192.168.20.185:1p                                                                                                    |
|----------------------------------------------------------------------------------------------------|
| View Iools Help                                                                                                    |
| Printer Information System Information                                                                                                    |
| PRICOM-3100<br>TCP/IP status<br>IP address : 192.168.20.185<br>Subnet Mask : 255.255.265.0<br>Gateway addr: 192.168.20.254<br>DNS server(Pri.): 0.0.0.0<br>DNS server(Sec.): 0.0.0.0<br>NetWare status:Disabled |
| <br>C-540TNE                                                                                                    |

### Menu Structure

| Menu    | Item                       | Description                                                                                                    |
|---------|----------------------------|----------------------------------------------------------------------------------------------------|
| Display | Displays in character mode | Displays printer status by character and balloon.                                                                                                    |
|         | Always displays in front   | Always displays PRICOM Monitor SX in front.<br>However, when other windows set to be displayed<br>in front, PRICOM Monitor SX is displayed on the<br>back of the window. |
|         | Minimize                   | Minimize windows. To back to the original size, click the icon in the task bar.                                                                                          |
|         | Finish                     | Finishes PRICOM Monitor SX.                                                                                                    |
| Utility | Option Configuration       | Displays option configuration dialogue.                                                                                                    |
| Help    | Version Information        | Displays version information.                                                                                                    |

# ex Users Manual SX

### **Option Configuration Dialogue**

You can specify the condition of PRICOM Monotor SX. Click *Optoion* when using the monitor in character mode or full mode.

### Status Monitoring

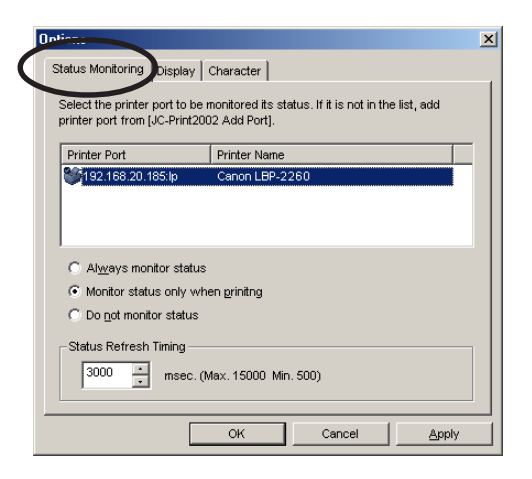

### -JC-Print2002 Port List

The list of JC-Print2002 port registerd in your PC will be displayed. Select the product you want to monitor from the list.

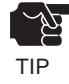

-LPR port and Raw (9100) port are displayed in the JC-Print2002 port list. IPP port is not displayed.

-Always monitor the printer status

The printer status can be constantly monitored by having the monitor reside in the system.

-Monitor the printer status only while printing

You can monitor the printer status only while printing by JC-Print2002 port. When the printing data tramsimission is complete by JC-Print2002 port, the status monitoring window is automatically deactivated

-Disable the printer status monitoring

The printer status monitoring is disabled. To reactivate the printer status monitoring function, you need to restart the PRICOM Monitor SX each time.

-Status refresh interval setting

You can configure the interval time to refresh the printer status information.

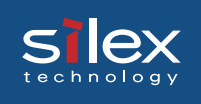

# **Users Manual SX**

### Display

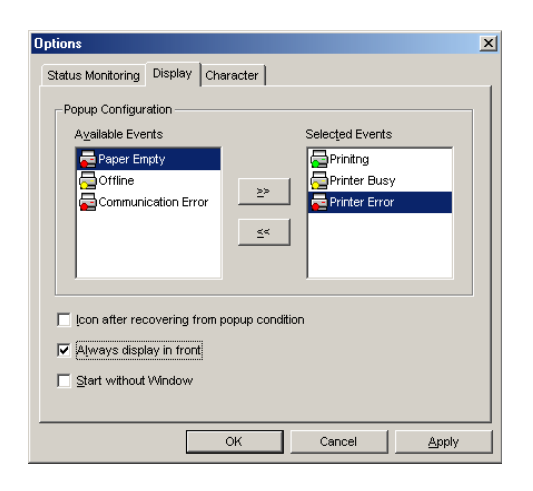

-Available Events List of events which PRICOM Monitor SX can display.

-Event selected

This list shows the events selected to be displayed in PRICOM Monitor SX. PRICOM Monitor SX to be displayed when the printer status coincide with the events confired here.

-Add the items in Available Events to Events selected. -Return the items in Event seleced to Available Events.

-Iconize after recovering from popup conditions. PRICOM Monitor SX will be minimized and resided in task bar after printer event is closed.

-Always display on top.

PRICOM Monitor SX is always dieplayed on top. When other windows set to be displayed on top, PRICOM Monitor SX is displayed on the back of the window. (Default: On)

-Activated with minimized. Activate PRICOM Monitor SX with minimized. (Default: Off)

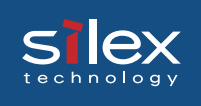

# **Users Manual SX**

### Character

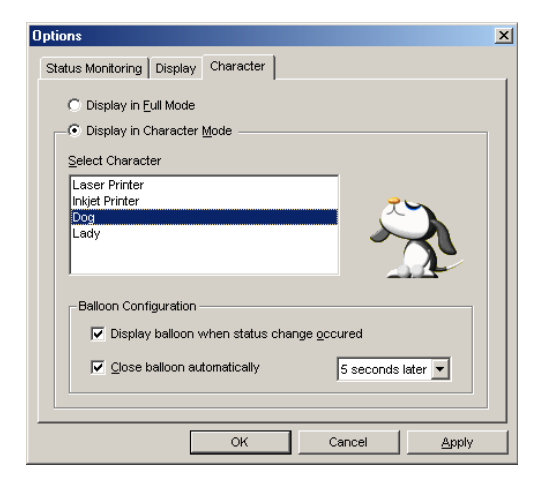

-Displays in full mode Displays printer status by standard window screen.

-Displays in character mode Displays printer status by the character selected with baloon.

-Selects character Character selected informs you of printer status.

-Displays printer status in the balloon

Printer status will be described in the balloon when printer status change occurs.

-Close the character automatically

You can close the character automatically. You can also specify the time interval from displaying to closing the character. (Default: 5 seconds)